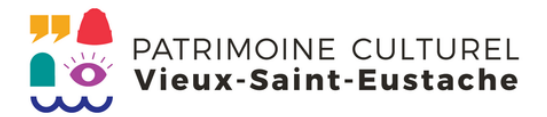

## **Tutoriel** Devenez Membre de PCVSE en ligne

Accédez à la plateforme Sport-Plus via notre site web.

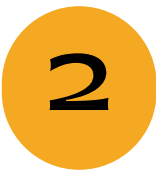

1

Une fois sur la plateforme Sport-Plus, allez sur INSCRIPTION AUX ACTIVITÉS dans la barre d'outil, dans le coin supérieur droit.

Accueil

Localisations

Inscription aux activités

Produits

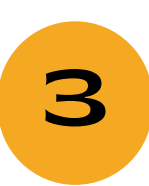

Sélectionner le type de membre désiré et AJOUTER AU PANIER. Cliquer sur AUTRES INFORMATIONS afin de connaître les critères pour chaque type de membrariat.

Carte(s) de membre

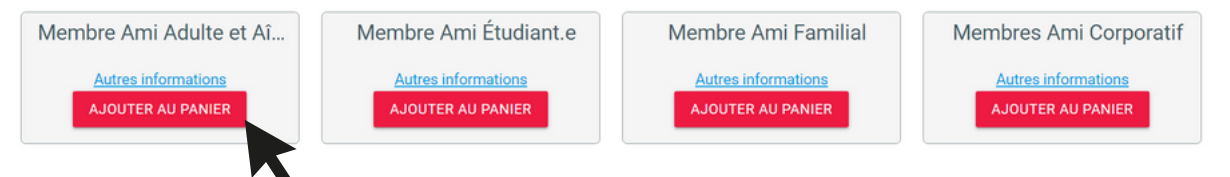

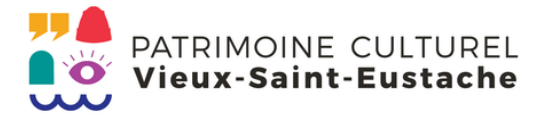

4

En cliquant sur AJOUTER AU PANIER, le logiciel vous demandera de créer un compte. Cliquez sur CRÉER MON COMPTE, si vous ne détenez pas encore de compte Sport-Plus.

| J'ai déjà un dossier                       |  |
|--------------------------------------------|--|
| Code d'utilisateur                         |  |
| Mot de passe                               |  |
| Code d'utilisateur / Mot de passe oublié ? |  |
| CONNEXION                                  |  |
| CRÉER MON COMPTE                           |  |

5

Créez votre dossier client en remplissant tous les champs marqué d'un astérisque rouge\* et cliquez sur ÉTAPE SUIVANTE.

Étape de vérification et création de dossier

| * Courriel                              |       |  |
|-----------------------------------------|-------|--|
| test@email.com                          |       |  |
|                                         | 14/60 |  |
| Validation du courriel                  |       |  |
| test@email.com                          |       |  |
|                                         | 14/60 |  |
| Pays                                    |       |  |
| CANADA                                  | Ŷ     |  |
| <ul> <li>Numára da tálánhana</li> </ul> |       |  |
| (514) 514-5144                          |       |  |

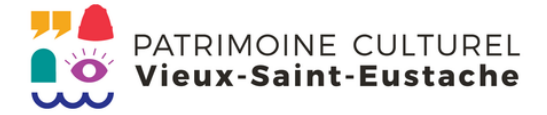

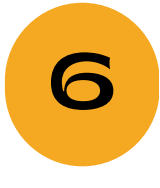

1996

Créez ensuite votre dossier membre en remplissant tous les champs marqué d'un astérisque rouge\*. Dans la section INFORMATIONS PERSONNELS, dans le champ LIEN FAMILIAL, sélectionnez Adulte.

Vous devez vous créer un code d'utilisateur qui vous permettra de vous connecter à ce site. Il est donc important de ne pas perdre votre nom d'utilisateur et votre mot de passe puisqu'ils sont indispensables pour que vous puissiez vous connecter. N'oubliez pas que votre code utilisateur doit comporter au moins 8 caractères.

| <ul> <li>Code d'utilisateur (minimum 8 caractères)</li> <li>test@email.com</li> </ul> |   | Vous devez vous créer un code d'utilisateur qui vous permettra de vous connecter à ce site. Il<br>est donc important de ne pas perdre votre nom d'utilisateur et votre mot de passe puisqu'ils<br>sont indispensables pour que vous puissiez vous connecter. N'oubliez pas que votre code<br>utilisateur doit comporter au moins 8 caractères. |
|---------------------------------------------------------------------------------------|---|----------------------------------------------------------------------------------------------------|
| * Mot de passe (minimum 8 caractères)                                                 | 0 | <ul> <li>Le mot de passe doit avoir une longueur minimum de 8 caractères;</li> <li>Une lettre minuscule;</li> <li>Une lettre majuscule;</li> <li>Un chiffre;</li> </ul>                                                                                                    |
| * Confirmation                                                                        | o |                                                                                                    |

## Informations personnelles

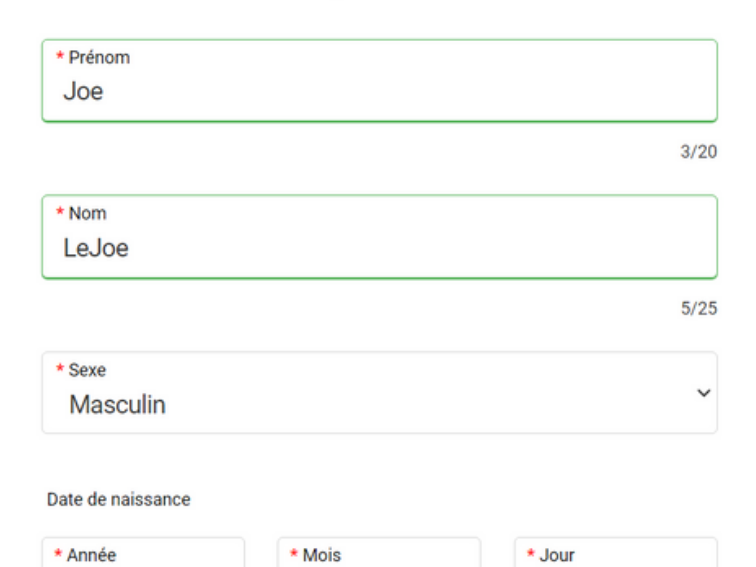

Janvier

1

| * Lien familial   |     |             |      |
|-------------------|-----|-------------|------|
| Adulte            |     |             | ~    |
|                   | \$  |             |      |
| * N° civique      |     |             |      |
| 32                |     | Appartement |      |
|                   | 2/8 |             | 0/6  |
| * Rue             |     |             |      |
| DuJoe             |     |             |      |
|                   |     |             | 5/80 |
| * Pays            |     |             |      |
| CANADA            |     |             | ~    |
|                   |     |             |      |
| * Province / État |     |             |      |
| Québec            |     |             | ~    |
|                   |     |             |      |

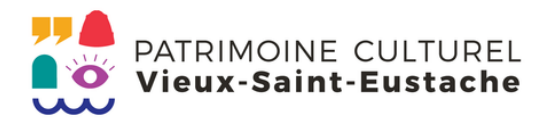

| 7/7  |
|------|
|      |
|      |
| 7/40 |
|      |
|      |
|      |
| ~    |
|      |

Sélectionnez les éléments pour lesquels vous désirez donner votre consentement.

J'accepte que vous communiquiez avec moi par courriel.

J'accepte que vous communiquiez avec moi par courriel concernant des activités auxquelles je suis inscrit(e).

✓ J'accepte que vous communiquiez avec moi par courriel avec des courriels de masse.

✓ J'accepte que vous communiquiez avec moi par courriel pour de la publicité.

J'accepte que vous communiquiez avec moi par courriel pour des informations importantes/urgences seulement.

J'accepte que vous communiquiez avec moi par téléphone.

J'accepte que vous communiquiez avec moi par téléphone pour des informations importantes/urgences seulement.

🗸 J'accepte que vous puissiez partager mes données avec des tierces parties (exemple la bibliothèque. Veuillez communiquer avec nous pour connaître la liste complète).

Je (titulaire, tuteur) accepte que les données soit partagées. Joe LeJoe

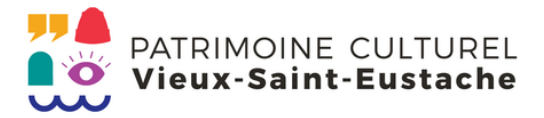

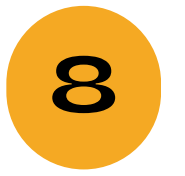

## Cliquez sur CONFIRMER.

Après avoir cliqué sur le bouton Confirmer, vous serez automatiquement redirigé à l'écran de connexion.

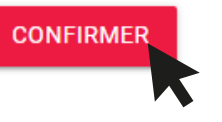

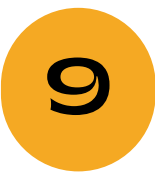

Vous recevrez ensuite un code par courriel que vous devrez inscrire dans le champ demandé, afin d'activer votre compte. Veuillez note que le code présenter ci-dessous est seulement un exemple. Cliquer ensuite sur CONFIRMER.

|                      | Confirmation de votre<br>dossier                                                      |
|----------------------|---------------------------------------------------------------------------------------|
| Un courr             | iel avec un code de vérification a été envoyé à votre courriel.                       |
| Veuillez<br>le champ | vous rendre dans votre boite de réception et entrer votre code dans<br>os ci-dessous. |
| Vous ave             | ez 20 minutes pour activer votre dossier.                                             |
| Code<br>BA0E         | 52                                                                                    |
|                      | CONFIRMER                                                                             |
| Vérifier v           | otre boîte de réception, ainsi que vos courriels indésirables.                        |
| Vous n'a             | vez toujours pas reçu votre code par courriel?                                        |
|                      |                                                                                       |

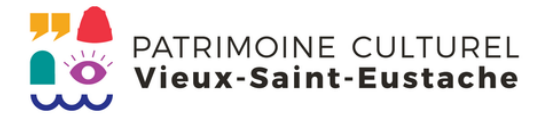

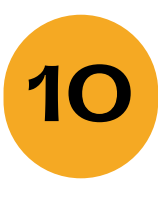

Le site vous redirigera ensuite faire la page de connexion. Veuillez rentrer votre adresse courriel ainsi que votre mot de passe, afin de vous connecter à votre compte Sport-Plus. Cliquez sur CONNEXION.

| J'ai déjà un dossier                       |  |
|--------------------------------------------|--|
| Code d'utilisateur<br>test@email.com       |  |
| Mot de passe                               |  |
| Code d'utilisateur / Mot de passe oublié ? |  |
| CONNEXION                                  |  |
| CRÉER MON COMPTE                           |  |

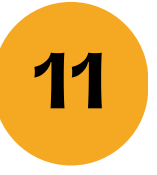

Une fois votre compte activé, vous pourrez effectuer des achats et joindre le programme de Membre de PCVSE !

Si vous avez des questions ou désirez un accompagnement, communiquez avec un membre de notre équipe, au 450 974-5170, qui pourra vous aider pour votre inscription.